## คู่มือการใช้งานโปรแกรม HCM

## Setup : Personnel : บันทึกพนักงานสำหรับกลุ่มผู้ใช้

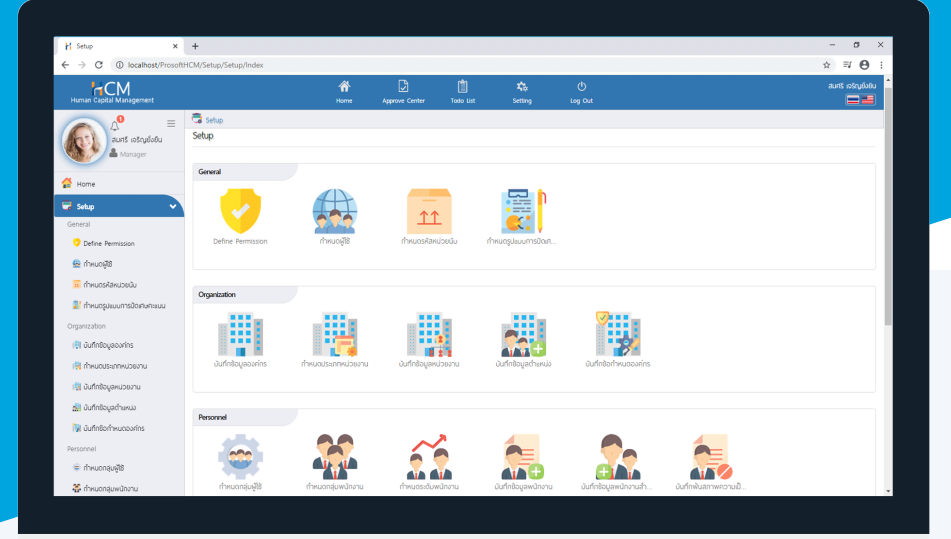

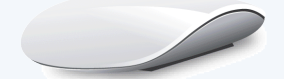

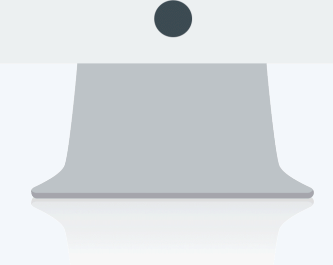

## สารบัญ

Setup Personnel

บันทึกพนักงานสำหรับกลุ่มผู้ใช้

1

## บันทึกพนักงานสำหรับกลุ่มผู้ใช้

ใช้สำหรับบันทึกกลุ่มผู้ใช้งาน เพื่อนำไปใช้ในการกำหนดสิทธิ์การมองเห็นของพนักงานในระบบ สามารถบันทึกได้ที่ หน้าจอ "Setup" > "Personnel" > "บันทึกพนักงานสำหรับกลุ่มผู้ใช้" โดยเลือกข้อมูลดังนี้

| mood                                                                                                    | ทึกพนักงานสำหรับกลุ่มผู้                                                                                                    | તર્ઝ 🗊                                                                                                    | องค์กร (1) [SOO1] บริษัท ด้วอย่าง จำกัด                                                                           | <ul> <li>บันทึกพนักงานสำหรับกลุ่มผู้ใช้</li> </ul>                                                                        |                                                                                        |
|----------------------------------------------------------------------------------------------------|----------------------------------------------------------------------------------------------------|----------------------------------------------------------------------------------------------------|----------------------------------------------------------------------------------------------------|----------------------------------------------------------------------------------------------------|----------------------------------------------------------------------------------------|
|                                                                                                    |                                                                                                    |                                                                                                    |                                                                                                    | 🖺 Save 🗸 🛍 Delete 🗶 Clos                                                                                                  | e Search                                                                               |
| รหัสกลุ่เ                                                                                                    | បម្លីវៃ •                                                                                                    | : PG-004 🗮 ប័ព្វវ                                                                                                    | ชีและการเงิน                                                                                                    |                                                                                                    | PG-001 ผู้ดูแลระบบ<br>จำนวนพนักงาน: 1                                                  |
| จำนวนพนักงานในกลุ่ม                                                                                                    |                                                                                                    | : 5                                                                                                    |                                                                                                    |                                                                                                    | PG-003 พนักงานทั้งหมด<br>จำนวนพนักงาน: 18                                              |
|                                                                                                    | รหัสพนักงาน *                                                                                                    | ชื่อพนักงาน                                                                                                    | ชื่อหน่วยงาน                                                                                                    | ต่ำแหน่ง                                                                                                    | PG-002 ผู้บริหารและผู้จัดการ<br>จำนวนพนักงาน: 3                                        |
|                                                                                                    | =                                                                                                    |                                                                                                    |                                                                                                    |                                                                                                    | <ul> <li>PG05 ทรัพยากรบุคคล<br/>จำนวนพนักงาน: 4</li> </ul>                             |
| Θ                                                                                                    | 4500001                                                                                                    | นายทดสอบ เพิ่มข้อมูล                                                                                                    | ฟ่ายบัญชีและการเงิน                                                                                               | ผู้จัดการฝ่ายบัญชีและการเงิน                                                                                              | PG-004 บัญชีและการเงิน<br>จำนวนพนักงาน: 5                                              |
| Θ                                                                                                    | 60-004                                                                                                    | นายสมสมร โชคดี                                                                                                    | ฟ่ายบัญชีและการเงิน                                                                                               | ผู้จัดการฝ่ายบัญชีและการเงิน                                                                                              |                                                                                        |
| Θ                                                                                                    | 60-007 📰                                                                                                    | นางสมใจ ใพ่ดี                                                                                                    | แพนกบัญชี                                                                                                    | เจ้าหน้าที่แพนกบัญชี                                                                                                    |                                                                                        |
| Θ                                                                                                    | 60-012 🔚                                                                                                    | นางกรกฎ หวานดี                                                                                                    | แพนกการเงิน                                                                                                    | เจ้าหน้าที่ฝ่ายการเงิน                                                                                                    |                                                                                        |
| Θ                                                                                                    | 60-018                                                                                                    | นางกรองแก้ว พิกุล                                                                                                    | แผนกบัญชี                                                                                                    | เจ้าหน้าที่ฝ่ายการเงิน                                                                                                    |                                                                                        |
|                                                                                                    | <u>1 &gt; &gt;</u> แสดง 1 ถึง 6 จ                                                                                                    | งาก 6 รายการ                                                                                                    |                                                                                                    | รายการต่อหน้า 🛙 น                                                                                                    |                                                                                        |
|                                                                                                    | 1 > > แสดง1 ถึง 6 จ                                                                                                    | วาก 6 รายการ                                                                                                    | 10 v d v                                                                                                    | รายการต่อหน้า 11                                                                                                    |                                                                                        |
|                                                                                                    | <ol> <li>มสดง 1 ถึง 6 ง</li> <li>รหัสกลุ่มผู้ใช้</li> </ol>                                                                                                    | วาก 6 รายการ<br>: เลือก <b>โ</b> รหัสกลุ่ม                                                                                                    | เผู้ใช้ที่ต้องการกำหนด จ                                                                                          | รายการสอหบ้า 🛛<br>จะแสดงกลุ่มผู้ใช้ที่ได้กำหน                                                                             | ดไว้                                                                                   |
|                                                                                                    | <ol> <li>แสดง 1 กัง 6 ต</li> <li>รหัสกลุ่มผู้ใช้</li> <li>รหัสพนักงาน</li> </ol>                                                                                                    | วาก 6 รายการ<br>: เลือก 🗮 รหัสกลุ่ม<br>: เลือก 🗮 พนักงาน                                                                                              | เผู้ใช้ที่ต้องการกำหนด จ<br>เที่ต้องการกำหนด จะแส                                                                 | รายการสอหน้า 🛽 ។<br>จะแสดงกลุ่มผู้ใช้ที่ได้กำหน<br>สดงหน้าจอดังรูป                                                        | ดไว้                                                                                   |
| < <                                                                                                    | <ol> <li>เสดง 1 กัง 6 ต</li> <li>รหัสกลุ่มผู้ใช้</li> <li>รหัสพนักงาน</li> </ol>                                                                                                    | วาก 6 รายการ<br>: เลือก 🏛 รหัสกลุ่ม<br>: เลือก 🗮 พนักงาน                                                                                              | เผู้ใช้ที่ต้องการกำหนด จ<br>เที่ต้องการกำหนด จะแส                                                                 | รายการต่อหน้า 🛽<br>จะแสดงกลุ่มผู้ใช้ที่ได้กำหน<br>สดงหน้าจอดังรูป                                                         | ดไว้<br>รหัสพบักงาน ⊲่                                                                 |
| K                                                                                                    | <ol> <li>มสดง 1 ถึง 6 ส</li> <li>รหัสกลุ่มผู้ใช้</li> <li>รหัสพนักงาน</li> <li>สามารถเลือก</li> </ol>                                                                                                    | ราก 6 รายการ<br>: เลือก ≡ รหัสกลุ่ม<br>: เลือก ≡ พนักงาน<br>] พนักงานที่ต้องการกำ                                                                     | เผู้ใช้ที่ต้องการกำหนด จ<br>เที่ต้องการกำหนด จะแส<br>หนดกลุ่มตามที่เลือกไว้                                       | รายการต่อหน้า 🛽<br>จะแสดงกลุ่มผู้ใช้ที่ได้กำหน<br>สดงหน้าจอดังรูป<br>ทีละคน หรือสามารถเลือก                               | ดไว้<br>รหัสพบักงาน เพื่อเ                                                             |
| <<br>เ<br>งาน                                                                                                    | <ol> <li>แสดง 1 กัง 6 ส</li> <li>รหัสกลุ่มผู้ใช้</li> <li>รหัสพนักงาน</li> <li>สามารถเลือก</li> <li>มทั้งหมด จากนั้ง</li> </ol>                                                                                                    | ภก 6 รวยการ<br>: เลือก ≡ รหัสกลุ่ม<br>: เลือก ≡ พนักงาน<br>¶ พนักงานที่ต้องการกำ<br>น Click <sup>oĸ</sup> เพื่อยื                                     | เผู้ใช้ที่ต้องการกำหนด จ<br>เที่ต้องการกำหนด จะแส<br>หนดกลุ่มตามที่เลือกไว้<br>่นยันการเลือกรายชื่อพ              | รายการdอหน้า 🛽<br>จะแสดงกลุ่มผู้ใช้ที่ได้กำหน<br>สดงหน้าจอดังรูป<br>ทีละคน หรือสามารถเลือก<br>นักงาน เมื่อเลือกเรียบร้อย  | ดไว้<br>ดไว้<br><mark>๔ sหัสพบักงาน</mark> เพื่อเ<br>แล้วให้ Click <mark>฿ Save</mark> |
| <ul><li></li><li></li></ul> | <ol> <li>Image: 1 to 6 to 1 to 6 to 1 to 1</li></ol> | รภก 6 รายการ<br>: เลือก ≡ รหัสกลุ่ม<br>: เลือก ≡ พนักงาน<br>? พนักงานที่ต้องการกำ<br>น Click <sup>or</sup> เพื่อยื                                    | เผู้ใช้ที่ต้องการกำหนด จ<br>เที่ต้องการกำหนด จะแส<br>หนดกลุ่มตามที่เลือกไว้<br>่นยันการเลือกรายชื่อพ <sup>เ</sup> | รายการสอหน้า 🛽<br>จะแสดงกลุ่มผู้ใช้ที่ได้กำหน<br>สดงหน้าจอดังรูป<br>ทีละคน หรือสามารถเลือก<br>นักงาน เมื่อเลือกเรียบร้อย  | ดไว้<br>รหัสพบักงาน<br>เพื่อเ                                                          |
| เงานบันท์                                                                                                    | <ol> <li>แสดง 1 กัง 6 ส</li> <li>รหัสกลุ่มผู้ใช้</li> <li>รหัสพนักงาน</li> <li>สามารถเลือก</li> <li>มทั้งหมด จากนั้ง</li> <li>กการกำหนดกล</li> </ol>                                                                                                    | <sup>ภาก 6 รวยการ</sup><br>: เลือก ≡ รหัสกลุ่ม<br>: เลือก ≡ พนักงาน<br>ข พนักงานที่ต้องการกำ<br>น Click <sup>oĸ</sup> เพื่อยื<br>วุ่มผู้ใช้ให้พนักงาน | เผู้ใช้ที่ต้องการกำหนด จ<br>เที่ต้องการกำหนด จะแส<br>หนดกลุ่มตามที่เลือกไว้<br>่นยันการเลือกรายชื่อพ <sup>ู</sup> | รายการdอหน้า [1<br>จะแสดงกลุ่มผู้ใช้ที่ได้กำหน<br>สดงหน้าจอดังรูป<br>ทีละคน หรือสามารถเลือก<br>นักงาน เมื่อเลือกเรียบร้อย | ดไว้<br>ดไว้<br>เพื่อเ<br>แล้วให้ Click <mark>≌ Save</mark>                            |

| ทั้งหมด 🗸 |                                       | Q                                       |                             |                           |                        |                                                         |          |
|-----------|---------------------------------------|-----------------------------------------|-----------------------------|---------------------------|------------------------|---------------------------------------------------------|----------|
|           | รหัสพนักงาน                           | ชื่อพนักงาน                             | ประเภทพนักงาน               | ตำแหน่ง                   | ชื่อหน่วยงาน           | ชื่อองค์กร                                              |          |
|           | 2555052                               | นางสมศรี เจริญยั่งยืน                   | พนักงานรายเดือน             | ผู้จัดการฝ่ายบุคคล        | ฟ่ายบุคคล              | บริษัท ตัวอย่าง จำกัด                                   | <b>^</b> |
|           | 60-001                                | นายสมศักดิ์ เจริญยั่งยืน                | พนักงานรายเดือน             | กรรมการบริหาร             | บริหาร                 | บริษัท ตัวอย่าง จำกัด                                   |          |
|           | 60-002                                | นายสมรักษ์ เจริญยั่งยืน                 | พนักงานรายเดือน             | กรรมการผู้จัดการ          | บริหาร                 | บริษัท ตัวอย่าง จำกัด                                   |          |
|           | 60-005                                | นายสมหมาย การดี                         | พนักงานรายเดือน             | ผู้จัดการฝ่ายพลิต         | ฝ่ายการพลิต            | บริษัท ตัวอย่าง จำกัด                                   |          |
|           | 60-006                                | นางสาวสมฤดี รักษา                       | พนักงานรายเดือน             | เจ้าหน้าที่สวัสดิการแล    | แผนกสรรหาทรัพยาก       | บริษัท ตัวอย่าง จำกัด                                   |          |
|           | 60-008                                | นายสมจิต รักดี                          | พนักงานรายเดือน             | ห้วหน้าพลิตชิ้นส่วนเกียร์ | แผนกพลิตชิ้นส่วนเกียร์ | บริษัท ตัวอย่าง จำกัด                                   |          |
|           | 60-009                                | นายสมโชค มั่งมี                         | พนักงานรายเดือน             | เจ้าหน้าที่ผลิตชิ้นส่วนเ  | แพนกพลิตชิ้นส่วนเกียร์ | บริษัท ตัวอย่าง จำกัด                                   |          |
| K         | <pre> 60 010 &lt; 1 2 3 4 &gt; </pre> | มวยสมชวย มวไว<br>X) แสดง 1 ถึง 10 จาก 3 | พบังงวนรวณด้วน<br>13 รายการ | ห้อหม้อประกอบเกิยร์       | าเผมดประกวบสิ้นช่วม    | <sup>มริเนิ</sup> ก ด้ววร่อง ว่ำถัด<br>รายการต่อหน้า [1 | •        |

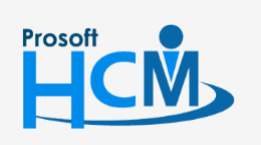

♀ 2571/1 ซอฟท์แวร์รีสอร์ท ถนนรามคำแหง แขวงหัวหมาก เขตบางกะปี กรุงเทพฯ 10240

02-402-6560, 081-359-7687

 $\sim$ 

**Q** 

Close

support@prosofthcm.com

www.prosofthcm.com

♀ 287 หมู่ 5 ต.สันทรายน้อย อ.สันทราย จ.เชียงใหม่ 50210